# CTS-SOFTWARE CID-PRO 4.02

SO EINFACH UND BENUTZERFREUNDLICH WAR DIE BEDIENUNG NOCH NIE!

CLIMA TEMPERATUR SYSTEME

Status-Übersicht

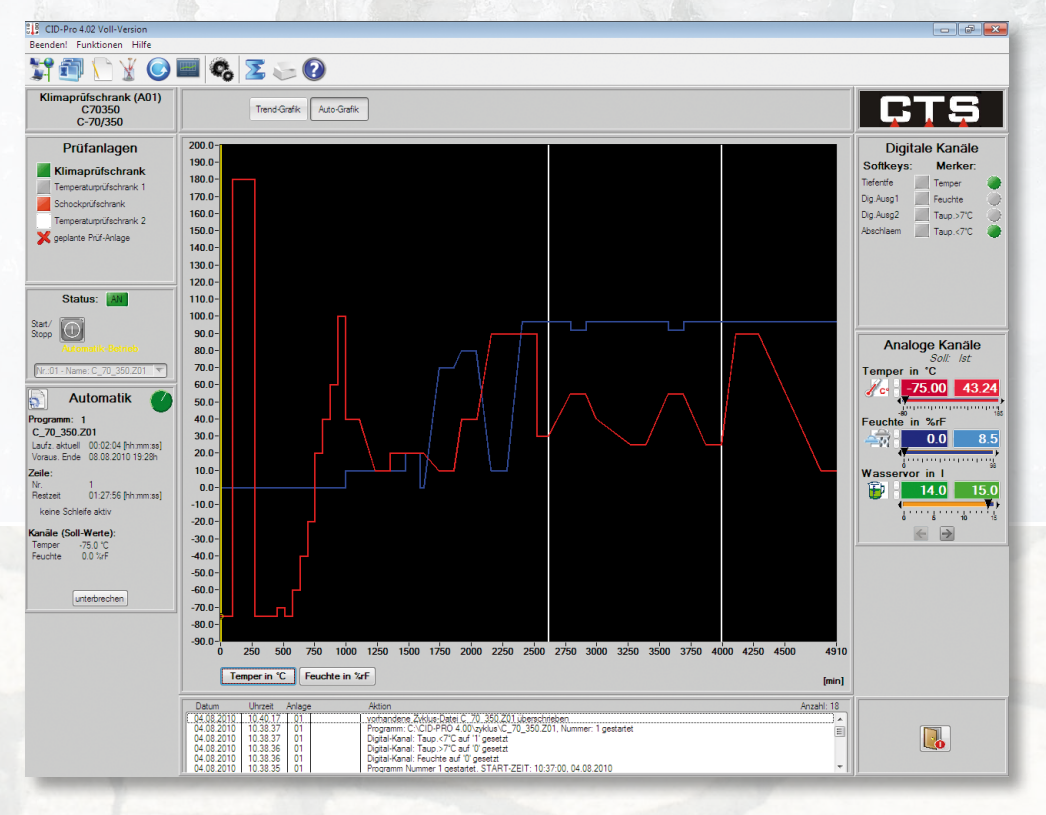

Die neue Version CID-Pro 4.02 besticht durch Ihre einfache, selbsterklärende Bedienung. Alle Funktionen sind als Symbol- und Menü-Leiste vorhanden. Außerdem werden wesentlich mehr Informationen einer Anlage dargestellt, die zum Teil frei editierbar sind.

- Anzeige aller angeschlossenen Anlagen (Kammernamen und Kammerstatus).
- Darstellung aller analogen und digitalen Kanäle der ausgewählten Anlage.
- Angabe des Status der ausgewählten Anlage (Programm- oder Handbetrieb, Fehlermeldungen).

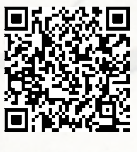

- Bildschirm wird dynamisch aufgebaut Vermeidung von überflüssigen Elementen.
- Darstellung aller Funktionen mittels
   Symbol- und Menüleiste. Alle Symbole
   besitzen eine Tooltext-Beschreibung.
- Kurze aber aussagekräftige Auflistung der Meldungen aller Anlagen.
- Der Kammername ist nach eigenen Bedürfnissen frei editierbar.
- Umstellung der Sprache zur Laufzeit: Deutsch, Englisch und Tschechisch
- Hilfe im PDF-Format

Editor c:\CID-PRO 4.00\zyklus\C\_70\_350.Z01 > > > ≠ j
> > ≈ j
> > ≈ j
> > ≈ j
> > ≈ j
> > ≈ j
> ≈ j
> ≈ j
> ≈ j
> ≈ j
> ≈ j
> ≈ j
> ≈ j
> ≈ j
> ≈ j
> ≈ j
> ≈ j
> ≈ j
> ≈ j
> ≈ j
> ≈ j
> ≈ j
> ≈ j
> ≈ j
> ≈ j
> ≈ j
> ≈ j
> ≈ j
> ≈ j
> ≈ j
> ≈ j
> ≈ j
> ≈ j
> ≈ j
> ≈ j
> ≈ j
> ≈ j
> ≈ j
> ≈ j
> ≈ j
> ≈ j
> ≈ j
> ≈ j
> ≈ j
> ≈ j
> ≈ j
> ≈ j
> ≈ j
> ≈ j
> ≈ j
> ≈ j
> ≈ j
> ≈ j
> ≈ j
> ≈ j
> ≈ j
> ≈ j
> ≈ j
> ≈ j
> ≈ j
> ≈ j
> ≈ j
> ≈ j
> ≈ j
> ≈ j
> ≈ j
> ≈ j
> ≈ j
> ≈ j
> ≈ j
> ≈ j
> ≈ j
> ≈ j
> ≈ j
> ≈ j
> ≈ j
> ≈ j
> ≈ j
> ≈ j
> ≈ j
> ≈ j
> ≈ j
> ≈ j
> ≈ j
> ≈ j
> ≈ j
> ≈ j
> ≈ j
> ≈ j
> ≈ j
> ≈ j
> ≈ j
> ≈ j
> ≈ j
> ≈ j
> ≈ j
> ≈ j
> ≈ j
> ≈ j
> ≈ j
> ≈ j
> ≈ j
> ≈ j
> ≈ j
> ≈ j
> ≈ j
> ≈ j
> ≈ j
> ≈ j
> ≈ j
> ≈ j
> ≈ j
> ≈ j
> ≈ j
> ≈ j
> ≈ j
> ≈ j
> ≈ j
> ≈ j
> ≈ j
> ≈ j
> ≈ j
> ≈ j
> ≈ j
> ≈ j
> ≈ j
> ≈ j
> ≈ j
> ≈ j
> ≈ j
> ≈ j
> ≈ j
> ≈ j
> ≈ j
> ≈ j
> ≈ j
> ≈ j
> ≈ j
> ≈ j
> ≈ j
> ≈ j
> ≈ j
> ≈ j
> ≈ j
> ≈ j
> ≈ j
> ≈ j
> ≈ j
> ≈ j
> ≈ j
> ≈ j
> ≈ j
> ≈ j
> ≈ j
> ≈ j
> ≈ j 185.0 180.0 60.0 150.0 140.0 130.0 120.0 110.0 100.0 90.0 80.0 70.0 60.0 50.0 40.0 30.0 20.0 10.0 0.0-10.0 -20.0 -30.0 -75.00 00.00 40.0 D2 - Dig Ausg1: 0 D3 - Dig Ausg2: 0 50.0 -60.0 70.0 250 500 1000 1250 1500 1750 2000 2250 2500 2750 3000 3250 3500 3750 4000 4250 4500 750 Dig.Ausg1 Dig.Ausg2

Erstellen Sie einfach und komfortabel Ihre Prüfzyklen-Programme. Den neuen **CID-Pro 4.02**-Editor haben wir um viele hilfreiche Funktionen erweitert, die Ihnen die Benutzung noch einfacher machen, z.B. Zeilen oder Zeilen-Blöcke kopieren und einfügen, genaue Steigungen berechnen oder Programme als Vorlagen-Module speichern.

- Erstellen, Ändern oder Löschen der Prüfzyklen-Programme.
- Definieren von Wertezeilen, Schleifen, bedingte Sprünge oder Unterprogramme im Prüfprogramm.
- Setzen der Zeitbasis eines Programms: Sekunden, Minuten oder Stunden.
- Zoomen eines bestimmten Bereichs, um die Werte genauer zu setzen.
- Darstellung aller Funktionen mittels
   Symbol- und Menüleiste. Alle Symbole
   besitzen eine Tooltext-Beschreibung.
- Detailangabe aller Kanäle der ausgewählten Zeile.

- Kopieren von Zeilen oder ganzen Blöcken um diese wieder einfügen zu können.
- Erstellen oder Verschieben eines Punktes in der Grafik mittels Doppelklick auf den neuen Punkt.
- Laden der zuletzt geöffneten Prüfprogramme.
- Zoomfunktion auf 20 Ebenen.
- Speichern von Programmen als Vorlagen, die als Modul wieder eingefügt werden können.

PDF-Ausdruck

#### Grafische Messdatenauswertung

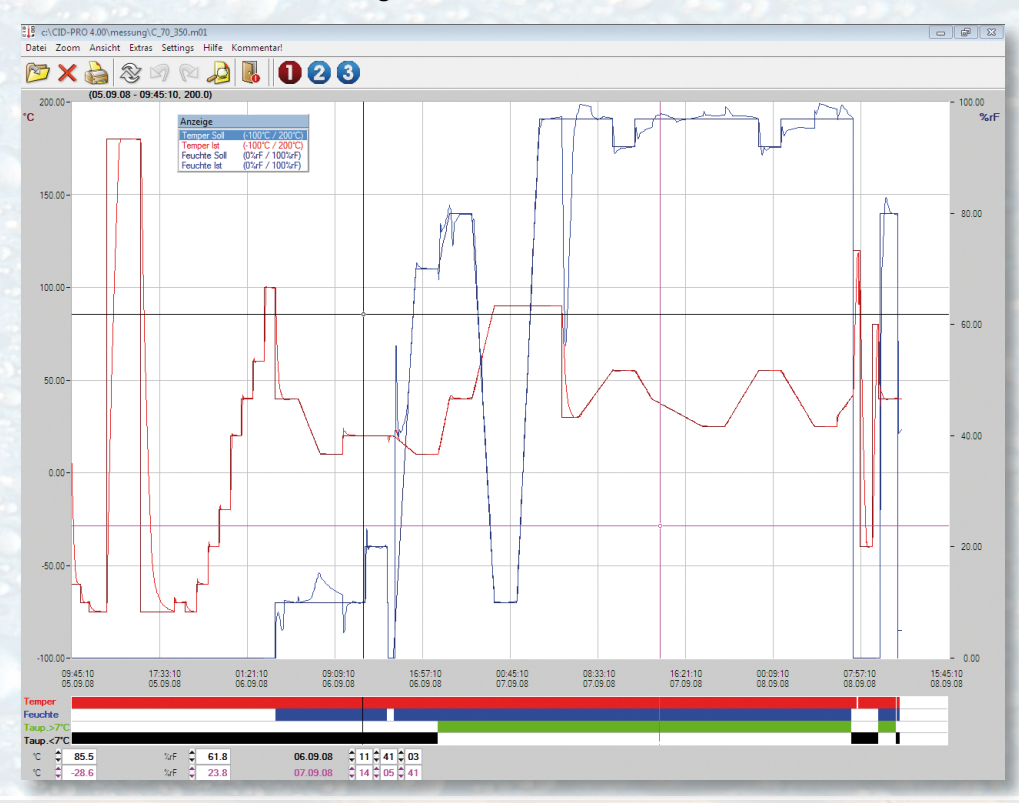

Erstellen Sie eine Aufzeichnung Ihres laufenden Prüfzyklen-Programms, die alle analogen und digitalen Kanäle speichert. Werten Sie anschließend die erstellten Messergebnisse aus und konvertieren Sie diese bei Bedarf in Microsoft<sup>®</sup> Excel.

- Anzeige der kompletten Messergebnisse.
- Ausblendung von Kanälen, die nicht dargestellt werden sollen.
- Mit den zwei Cursorn werden mittels Auswertung Differenzen und Dauer berechnet.
- Auswahl von Echtzeitanzeige (Datum und Uhrzeit) oder relative Angabe (z.B. Minuten).
- Zoomen eines bestimmten Bereichs, um die Auswertung genauer durchführen zu können.
- Die Skalierungen der analogen Kanäle können sowohl rechts als auch links in der Grafik dargestellt werden.
- Darstellung der Cursor auch in den digitalen Kanälen.
- Darstellung aller Funktionen mittels Symbolund Menüleiste. Alle Symbole besitzen eine Tooltext-Beschreibung.

- Standard-Konfiguration der Darstellung von analogen und digitalen Kanälen kann gewählt werden: Die ersten 4 analogen und 4 digitalen Kanäle werden mit Standard-Solllst-Farben versehen.
- Laden der zuletzt geöffneten Messergebnisse.
- Zoomfunktion auf 20 Ebenen.
- Erweiterte Suche nach Messdateien.
- Messdateien von gleichen Anlagen können zusammengefügt werden.
- Optimierte Microsoft<sup>®</sup> Excel-Export-Funktion mit Anpassungsoptionen.
- PDF-Ausdruck bzw. Protokollierung
- Messergebnisse in einer Tabelle anzeigen (komplett oder innerhalb der Cursor-Positionen).

## Visualisierung

Mit diesem neuen Menü haben Sie die Möglichkeit, die Umgebung Ihrer Anlagen visuell mittels Hintergrundbild und Kammerbildern der einzelnen Anlagen darzustellen. Die Kammern können in ihrer Größe, Position und ihrem Aussehen benutzerdefiniert angepasst werden.

Mit einer Mausbewegung über die Anlage werden die wichtigsten Informationen dargestellt.

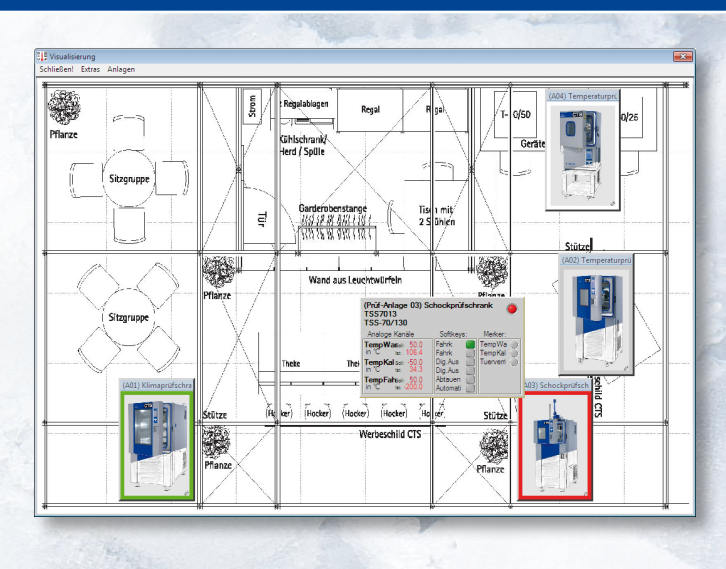

#### Vernetzung

Die Kommunikation zu den Anlagen ist über RS232, RS485 oder Netzwerk frei konfigurierbar. Außerdem besteht eine Online-Monitor-Funktion für weitere Rechner im Netzwerk.

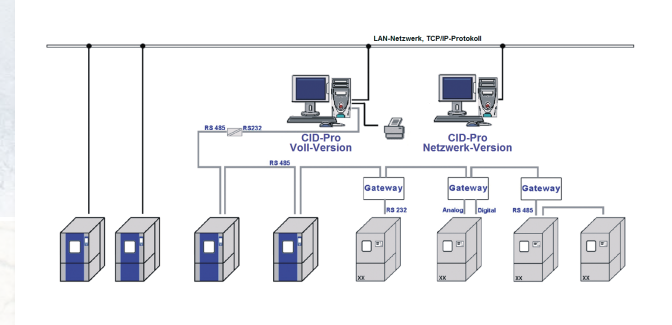

# Spezielle Menüs für Temperatur-Schockprüfschränke

Mit dem speziellen Schocktest-Menü haben Sie eine besonders übersichtliche Darstellung Ihrer Schocktestanlage. Ob obere Warmkammer, untere Kaltkammer oder Fahrkorbtemperatur – Sie haben alle Angaben auf einen Blick.

Mit dem Schocktest-Editor lassen sich bequem Standard-Schocktest-Prüfprogramme erstellen.

## Unterstützte Betriebssysteme

Microsoft Windows 8, 7, Vista, XP (32- und 64 bit), Windows 2000 + SP3

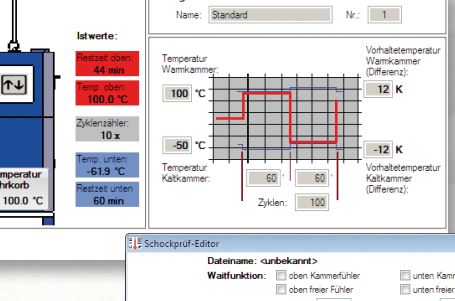

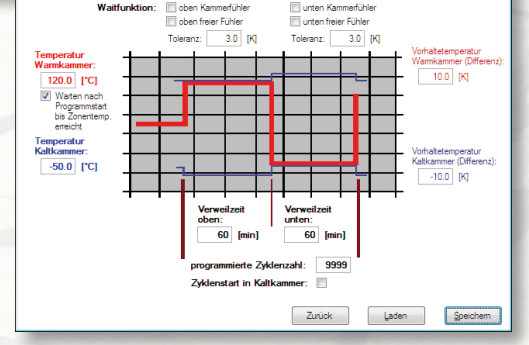

CTS GmbH A Lotzenäcker 21 A 72379 Hechingen A Germany Tel.: 0 74 71/98 50-0 A Fax: 0 74 71/98 50-23 e-mail: vertrieb@cts-umweltsimulation.de